## Wiedergabe eines Videos mit defekten Verwaltungsinformationen

Zur Wiedergabe von Videos mit defekten Verwaltungsinformationen.

 $1\,$  Wählen Sie den Wiedergabemodus aus.

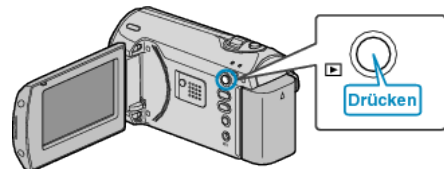

2 Drücken Sie MENU, um das Menü aufzurufen.

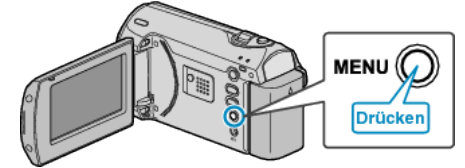

 ${\it 3}~$  Wählen Sie mithilfe des ZOOM/SELECT-Reglers "MPEG-DATEI WIEDERG." aus und drücken Sie OK.

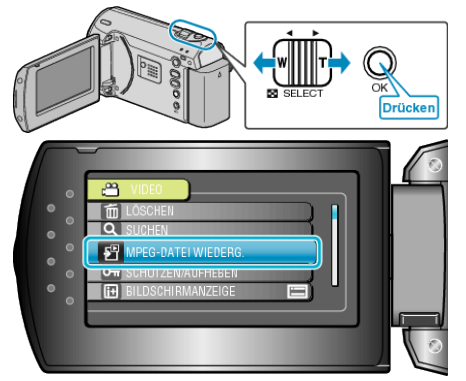

4 Wählen Sie das gewünschte Video aus und drücken Sie OK.

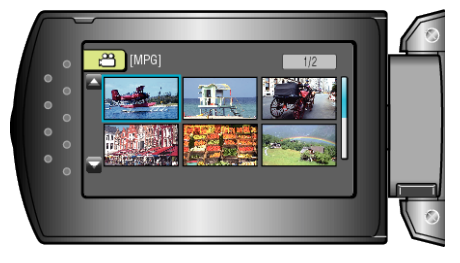